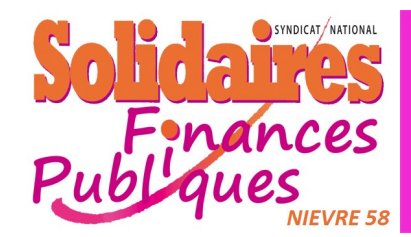

## Pas-à-Pas Frais de déplacement

déborts

## Créer un état de frais

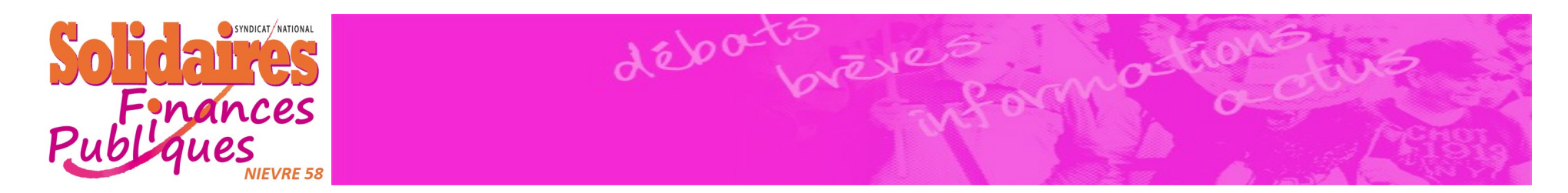

## Créer l'état de frais

Lors de votre retour, vous devez déposer un état de frais sur la même application.

• Cliquer sur « Etats de frais »

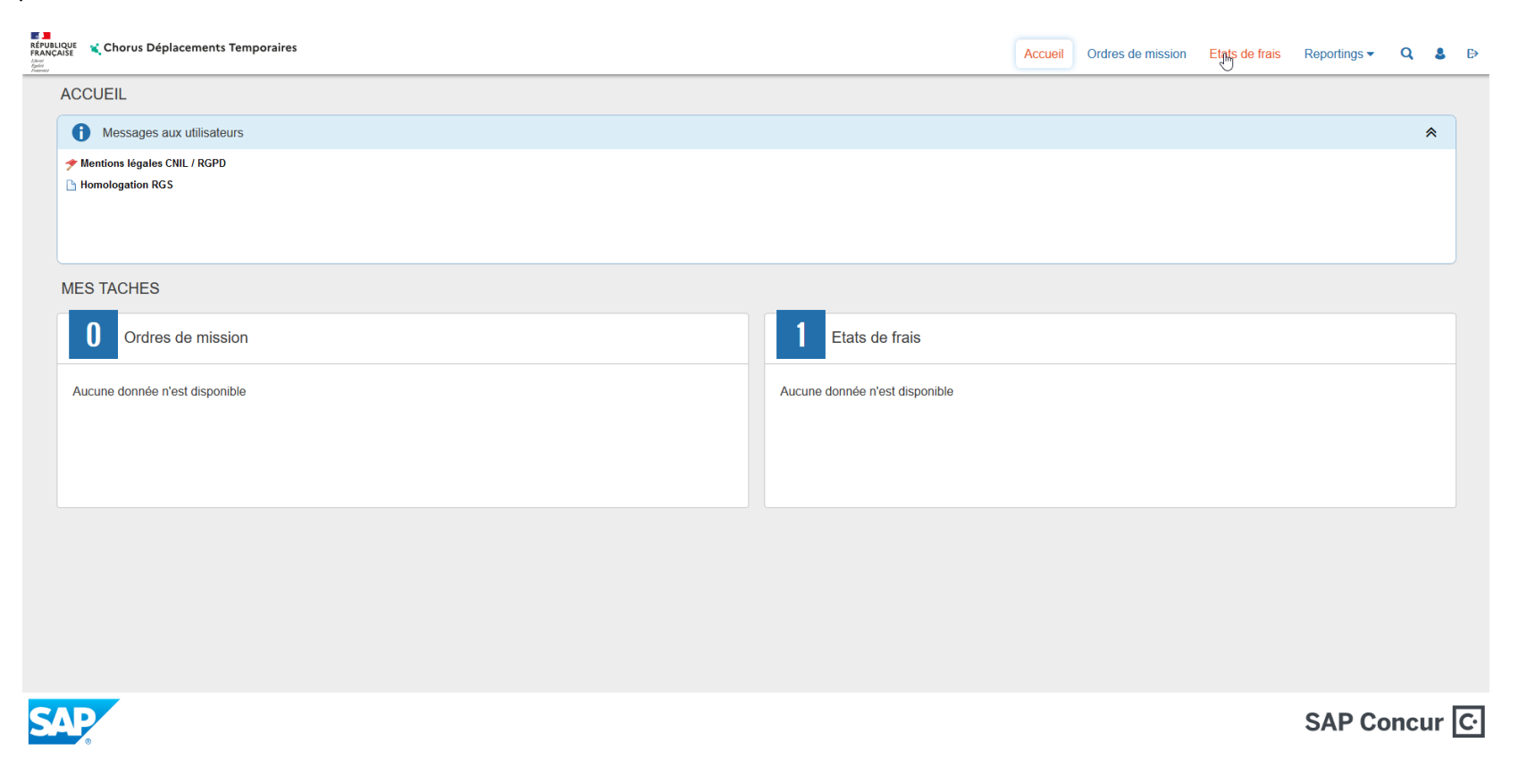

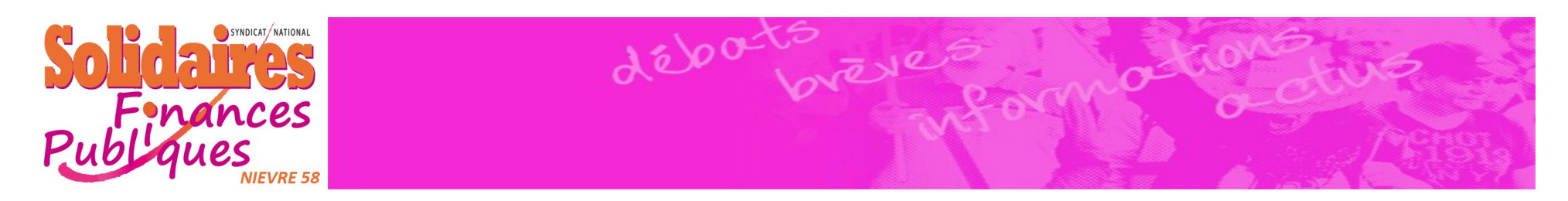

• Cliquer sur « Créer EF »

| RÉPUBLIQUE<br>REPUBLIQUE<br>REANCAISE<br>Chorus Déplacements Temporaires                                                               |                                                                                                    |                         |                   |                     | Accueil | Ordres de mission | Etats de frais     | Reportings -                    | ۹.                  | ₽   |
|----------------------------------------------------------------------------------------------------|----------------------------------------------------------------------------------------------------|-------------------------|-------------------|---------------------|---------|-------------------|--------------------|---------------------------------|---------------------|-----|
| Etat de Frais - RDPJ402 - Statut A<br>Général Frais Indemnités kild                                                                    | - Annulé<br>ométriques Historique                                                                            |                         |                   |                     |         | Coût te           | otal hors indemnit | Montant à rem<br>és hébergement | bourser<br>et repas | €   |
| Type d'Etat de Frais                                                                                                    | Destination principale                                                                                       | Du                      |                   | Au                  |         | ( <b>4</b> i)     |                    |                                 |                     | •   |
| EF Formation Continue                                                                                                    | CLERMONT FERRAND (FRANCE)                                                                                    | 13/03/2022              | 16:00             | 16/03/2022          | 19:00   |                   |                    |                                 |                     |     |
| Objet<br>formation GFP 1213T                                                                                                    | Commentaire                                                                                                  | Indemnités              |                   |                     |         |                   |                    |                                 |                     |     |
| Axes analytiques<br>Centre de coûts Chorus                                                                                             | Axe ministériel 1                                                                                            | Enveloppes de moyens    |                   | Domaine fonctionnel |         |                   |                    |                                 |                     |     |
| FIP0000058 (DDFIP NIÈVRE)                                                                                                    |                                                                                                    | EM580 (ENVELC           | PPE DDFIP NIÈVRE) | 0156-09 (SOUTI      | EN)     |                   |                    |                                 |                     |     |
| Activité                                                                                                    | Projet analytique ministeriel                                                                                | Fonds                   |                   | Elément OTP         |         |                   |                    |                                 |                     |     |
| Nouvelle affectation                                                                                                    | Axe libre 2                                                                                                  | Code Projet / Formation | 1                 | Axe ministériel 2   |         | Une dérivation a  | été appliquée      |                                 |                     |     |
| OM de référence<br>RDPJ4<br>Lieu de départ<br>Résidence familiale<br>Lieu de retour<br>Résidence familiale<br>Structure opérationnelle | (496.36 EUR dont 496.36 EUR de frais prévisionnel<br>Ville de départ<br>Ville de retour<br>Wode de règlement | s)                      |                   |                     |         |                   |                    |                                 |                     | ~   |
| CréemEF Rechercher Imprimer                                                                                                    |                                                                                                    |                         |                   |                     |         |                   |                    | Enregistrer                     | efuser / Valio      | der |

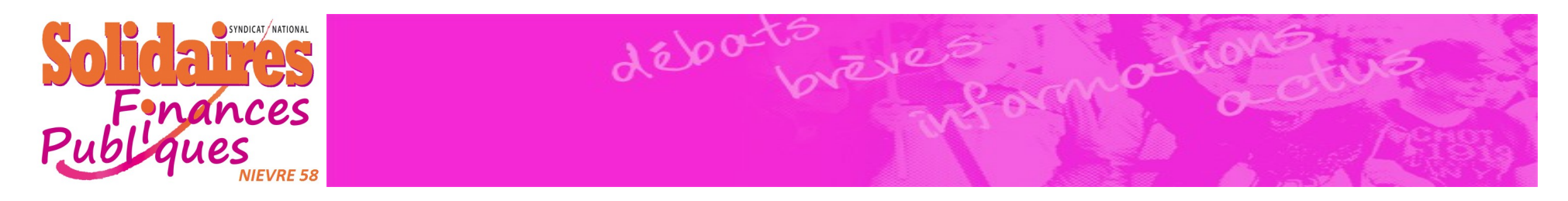

- Une fenêtre s'ouvre avec tous vos ordres de missions validés
  - Sélectionner l'ordre de mission dont vous devez faire l'état de frais

|    | CRÉATIC    | N D'UN NOUVEL I        | ETAT DE FR  | RAIS -     |         | (07-10368  | 386052)                              | ×   |
|----|------------|------------------------|-------------|------------|---------|------------|--------------------------------------|-----|
| -0 | réation d  | 'un nouvel Etat de F   | rais        |            |         |            |                                      |     |
|    | Initialis  | sation à partir d'un   | Ordre de Mi | ssion      |         |            |                                      |     |
|    | N°         | Destination principale | Date Début  | Objet      | Montant | Statut     | Type de mission                      |     |
|    | Rព្ភុខ្លារ | CLERMONT FE            | 13/03/2022  | formation  |         | V - Validé | OM Formation Continue                | ^   |
|    | R7R RDF    | RMONT FE               | 02/02/2022  | formation  |         | T - Traité | OM Formation Continue                |     |
|    | R931       | RMONT FE               | 23/01/2022  | GFP 1211   |         | T - Traité | OM régularisation formation continue |     |
|    | QWJV2      | NEVERS                 | 25/11/2021  | CHSCT      |         | T - Traité | OM Classique                         |     |
|    | QWJTK      | NEVERS                 | 24/11/2021  | CHSCT d    |         | T - Traité | OM Classique                         |     |
|    | QKR58      | NEVERS                 | 28/10/2021  | réunion RH |         | T - Traité | OM Classique                         |     |
|    | QGMNJ      | NEVERS                 | 06/09/2021  | réunion a  |         | T - Traité | OM régularisation Classique          |     |
|    | Q524U      | CLAMECY                | 10/06/2021  | visite du  |         | T - Traité | OM Classique                         | ~   |
|    | К          | Page 1 sur             | 9 >         | Q K        |         |            | Résultat :                           | 82  |
|    |            |                        |             |            |         |            | Annu                                 | ler |

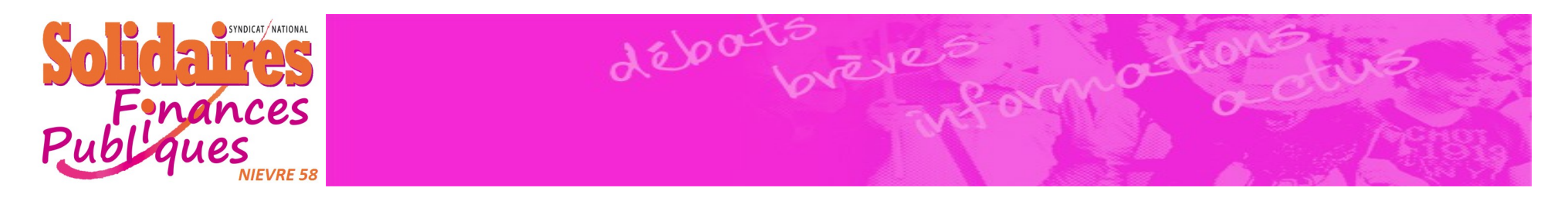

• un état de frais se crée automatiquement en récapitulant toutes les informations que vous avez renseignées dans l'ordre de mission

| repas 0.0 | t à rembo<br>ement et | Monta<br>mnités héberg | ors inde    | Coût total h                                                           |   |      |              |           |                                                           |    |               |                                              |              | 0                                    |                                                                                   |
|-----------|-----------------------|------------------------|-------------|------------------------------------------------------------------------|---|------|--------------|-----------|-----------------------------------------------------------|----|---------------|----------------------------------------------|--------------|--------------------------------------|-----------------------------------------------------------------------------------|
|           |                       |                        |             |                                                                        |   |      |              |           |                                                           |    | Historique    | kilométriques                                | Indemnités k | Frais                                | Général                                                                           |
|           |                       |                        |             | Au *                                                                   |   |      |              |           | •                                                         |    | ale           | Destination prin                             |              | ais                                  | Type d'Etat de Fra                                                                |
|           | ~                     | 16:30                  |             | 25/01/2022                                                             | ~ |      | 16:00        |           | 3/01/2022                                                 | E) | FERRAND (FRAN | CLERMON                                      | ion Continue | sation Formati                       | EF Régularis                                                                      |
|           |                       |                        |             |                                                                        |   |      |              |           | emnités                                                   |    |               | Commentaire                                  |              |                                      | (3j)<br>Objet                                                                     |
|           |                       |                        |             |                                                                        |   |      |              |           |                                                           |    |               |                                              | ités         | - IR - générali                      | GFP 1211 T                                                                        |
|           |                       |                        |             |                                                                        |   |      |              |           |                                                           |    |               |                                              |              |                                      |                                                                                   |
|           |                       |                        |             |                                                                        |   |      |              |           |                                                           |    |               |                                              |              |                                      |                                                                                   |
|           |                       |                        |             |                                                                        |   |      |              |           |                                                           |    |               |                                              |              | ues                                  | Axes analytiq                                                                     |
|           |                       |                        |             |                                                                        |   |      |              |           |                                                           |    |               |                                              |              |                                      |                                                                                   |
|           |                       |                        | I           | Domaine fonctionne                                                     |   |      |              | S         | eloppes de moye                                           |    |               | Axe ministériel                              |              | horus                                | Centre de coûts C                                                                 |
|           |                       |                        | I<br>TIEN)  | Domaine fonctionne<br>0156-09 (SOU                                     |   | VRE) | DDFIP NIÈ    | s<br>OPPE | eloppes de moye<br>M580 (ENVE                             |    |               | Axe ministériel                              | ′RE)         | horus<br>(DDFIP NIÈV                 | Centre de coûts C<br>FIP0000058                                                   |
|           |                       |                        | I<br>TIEN)  | Domaine fonctionne<br>0156-09 (SOU<br>Elément OTP                      |   | VRE) | DDFIP NIÈ    | s<br>OPPE | eloppes de moye<br>M580 (ENVE<br>ds                       |    | ninisteriel   | Axe ministériel Projet analytiqu             | (RE)         | horus<br>(DDFIP NIÈV                 | Centre de coûts C<br>FIP0000058<br>Activité                                       |
|           |                       |                        | I<br>ITIEN) | Domaine fonctionne<br>0156-09 (SOU<br>Elément OTP                      |   | VRE) | E DDFIP NIÈ\ | s<br>OPPE | eloppes de moye<br>M580 (ENVE<br>ds                       |    | ninisteriel   | Axe ministériel Projet analytiqu             | /RE)<br>ION) | ihorus<br>(DDFIP NIÈV<br>02 (FORMATI | Centre de coûts C<br>FIP0000058<br>Activité<br>01560004010                        |
|           |                       |                        | I<br>ITIEN) | Domaine fonctionne<br>0156-09 (SOU<br>Elément OTP<br>Axe ministériel 2 |   | VRE) | E DDFIP NIÈ∖ | s<br>OPPE | eloppes de moye<br>M580 (ENVE<br>ds<br>le Projet / Format |    | ninisteriel   | Axe ministériel Projet analytiqu Axe libre 2 | (RE)         | horus<br>(DDFIP NIÈV<br>02 (FORMATI  | Centre de coûts C<br>FIP0000058<br>Activité<br>01560004010<br>Nouvelle affectatio |

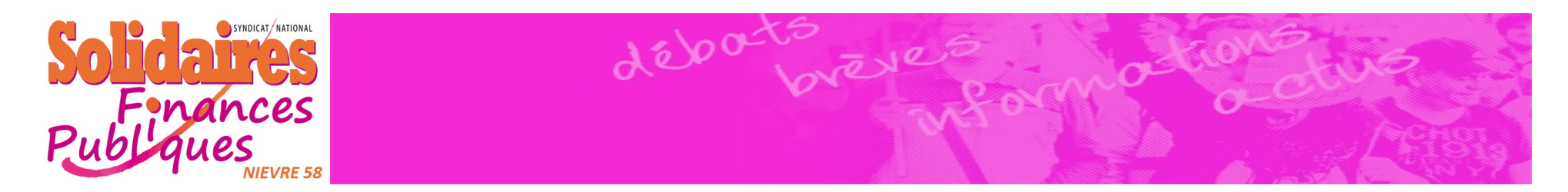

• Faites dérouler vers le bas, jusqu'au bouton « rattacher »

| RÉPUBLIQUE<br>FRANÇAISE<br>Zavoi<br>Zavoi<br>Zavoi<br>Zavoi | orus Déplace                 | ments Temporaires |             |                          |                     |  |  |  |  | Accuei | I 0 | ordres de r | nission     | Etats de      | frais   | Reportings               | s 🕶              | q i                   | ₿ ₽              |
|-------------------------------------------------------------|------------------------------|-------------------|-------------|--------------------------|---------------------|--|--|--|--|--------|-----|-------------|-------------|---------------|---------|--------------------------|------------------|-----------------------|------------------|
| Etat de Fra                                                 | ais - RDPJ                   | 403 - Statut 1 -  | Créatio     | n / Modificat            | on de l'EF          |  |  |  |  |        |     |             | Coût te     | otal hors inc | lemnité | Montant à<br>és hébergem | rembo<br>ient et | ourser 12<br>repas 12 | 22.88€<br>22.88€ |
| Général                                                     | Frais                        | Indemnités kilon  | iétriques   | Historique               |                     |  |  |  |  |        |     |             |             |               |         |                          |                  |                       |                  |
| OM de référer                                               | nce                          |                   | (           | EUR dont <b>EUR</b> de f | rais prévisionnels) |  |  |  |  |        |     |             |             |               |         |                          |                  |                       | ^                |
| Lieu de dépar<br>Résidence                                  | rt<br>e familiale            |                   | Ville de dé | épart                    |                     |  |  |  |  |        |     |             |             |               |         |                          |                  |                       |                  |
| Lieu de retour<br>Résidence                                 | r<br>e familiale             |                   | Ville de re | tour                     |                     |  |  |  |  |        |     |             |             |               |         |                          |                  |                       |                  |
| Structure opé                                               | érationnelle<br>1021 (SUD NI | VERNAIS)          | Mode de r   | eglement                 | E)                  |  |  |  |  |        |     |             |             |               |         |                          |                  |                       |                  |
|                                                             |                              |                   |             |                          |                     |  |  |  |  |        |     |             |             |               |         |                          |                  |                       | J.               |
| Rattacher                                                   | r<br>cun fichier sélecti     | onné.             |             |                          |                     |  |  |  |  |        |     |             |             |               |         |                          |                  |                       |                  |
| Pièces                                                      | Jointes                      |                   |             |                          |                     |  |  |  |  |        |     |             | Date d'inte | gration       | Date o  | de reception             | Та               | aille (Ko)            |                  |
| Aucune d                                                    | lonnée n'est o               | disponible        |             |                          |                     |  |  |  |  |        |     |             |             |               |         |                          |                  |                       |                  |
| â                                                           |                              |                   |             |                          |                     |  |  |  |  |        |     |             |             |               |         |                          |                  |                       |                  |
| Coordonnées<br>RIB utilisé :<br>Compte princ                | s bancaires                  |                   |             |                          |                     |  |  |  |  |        |     |             |             |               |         |                          |                  |                       |                  |
| Date de création<br>21/03/2022 09<br>Dernière modificat     | 9:40<br>tion                 |                   |             |                          |                     |  |  |  |  |        |     |             |             |               |         |                          |                  |                       | ~                |
| Créer EF                                                    | Rechercher                   | Imprimer          |             |                          |                     |  |  |  |  |        |     |             |             |               |         | Enregistrer              | Refu             | user / Val            | ider             |

• C'est ici que vous devrez joindre toutes vos factures : hôtel, parking, péage d'autoroute, etc... au format PDF de préférence

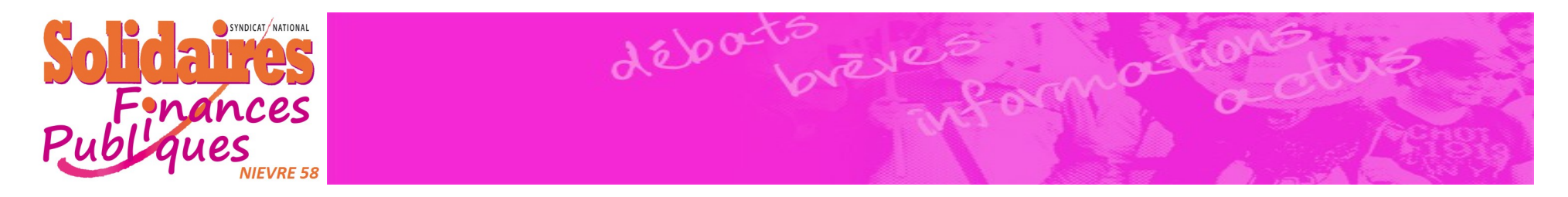

- Cliquer sur « Frais »
  - Cette page récapitule l'intégralité des frais qui doivent vous être payés par l'administration, ainsi que le montant de l'avance, si vous l'avez demandée.

| RÉPUBLIQUE<br>FRANÇAISE<br>Utest<br>Spatiel<br>Fontemati | ¥ Chorus Déplaceme                                       | ents Temporaires                                     |                |           | Accueil | Ordres de mission  | Etats de frais | s Reportings -                         | Q 💄                                            |
|----------------------------------------------------------|----------------------------------------------------------|------------------------------------------------------|----------------|-----------|---------|--------------------|----------------|----------------------------------------|------------------------------------------------|
| Etat de                                                  | e Frais - RDPJ4(<br><sup>©</sup><br><sup>mal</sup> Frais | 03 - Statut 1 - Création<br>Indemnités kilométriques | / Modification | n de l'EF |         | Coût to            | tal hors indem | Montant à remb<br>nités hébergement et | oourser <b>122.88</b><br>t repas <b>122.88</b> |
| Cre                                                      | Date Type o                                              | de frais                                             |                |           |         | Commentaire        | Qté            | Montant en devise                      | Mnt. Remb.                                     |
|                                                          | 13/03/2022 ZAV                                           | / Avance versée / reprise                            |                |           |         |                    | 0              | -385.00€                               | -385.00€                                       |
|                                                          | 13/03/2022 IKM                                           | Indemnité kilométrique                               |                |           |         |                    | 384            | 122.88€                                | 122.88€                                        |
|                                                          | 13/03/2022 DRC                                           | C Déduction repas en collectivité M                  | létropole      |           |         | repas stagiaire re | 4              | -35.00€                                | -35.00€                                        |
|                                                          | 13/03/2022 IRM                                           | l Indemnité de déjeuner Métropole                    |                |           |         | A CLERMONT F       | 4              | 70.00€                                 | 70.00€                                         |
|                                                          | 13/03/2022 IDM                                           | I Indemnité de dîner Métropole                       |                |           |         | A CLERMONT F       | 4              | 70.00€                                 | 70.00€                                         |
|                                                          | 13/03/2022 INM                                           | I Indemnité de nuitée Métropole                      |                |           |         | A CLERMONT F       | 4              | 280.00€                                | 280.00€                                        |
|                                                          |                                                          |                                                      |                |           |         |                    |                |                                        |                                                |
| â                                                        |                                                          |                                                      |                |           |         |                    |                | Total des frais (6)                    | 122.88€                                        |
| Créer El                                                 | Rechercher                                               | Imprimer                                             |                |           |         |                    |                | Enregistrer                            | fuser / Valider                                |

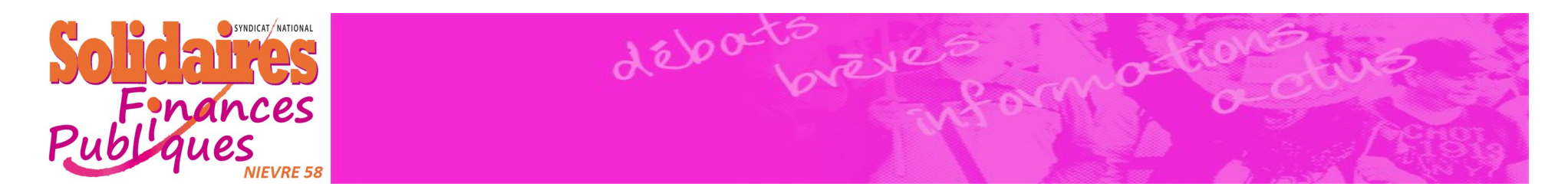

## • Si vous devez rajouter ou enlever des frais cliquer sur « + Créer »

| RÉPUBLIQUE<br>FRANÇAISE<br>L'Anni<br>Epision<br>Treamail | 📢 Chorus Dépla               | acements Temporaires                |                               |       |           |  |  | Accueil | Ordres de mission  | Etats de                                 | frais Reportings -                          | Q 🕹               | ₽ |
|----------------------------------------------------------|------------------------------|-------------------------------------|-------------------------------|-------|-----------|--|--|---------|--------------------|------------------------------------------|---------------------------------------------|-------------------|---|
| Géi                                                      | de Frais - RD<br>néral Frais | PJ403 - Statut 1 - Créatio          | on / Modificati<br>Historique | ation | n de l'EF |  |  |         | Coût to            | Montant à remt<br>lemnités hébergement e | ourser <b>122</b> .<br>t repas <b>122</b> . | 88 €<br>88 €      |   |
| •                                                        | réer<br>Créer<br>Jate        | Type de frais                       |                               |       |           |  |  |         | Commentaire        | Qté                                      | Montant en devise                           | Mnt. Remb.        |   |
| 0                                                        | 13/03/2022                   | ZAV Avance versée / reprise         |                               |       |           |  |  |         |                    | 0<br>384                                 | -385.00 €<br>122.88 €                       | -385.00<br>122.88 | € |
|                                                          | 13/03/2022                   | DRC Déduction repas en collectivité | é Métropole                   |       |           |  |  |         | repas stagiaire re | . 4                                      | -35.00€                                     | -35.00            | € |
|                                                          | 13/03/2022                   | IRM Indemnité de déjeuner Métropo   | ble                           |       |           |  |  |         | A CLERMONT F       | 4                                        | 70.00€                                      | 70.00             | € |
|                                                          | 13/03/2022                   | IDM Indemnité de dîner Métropole    |                               |       |           |  |  |         | A CLERMONT F       | 4                                        | 70.00€                                      | 70.00             | € |
|                                                          | 13/03/2022                   | INM Indemnité de nuitée Métropole   |                               |       |           |  |  |         | A CLERMONT F       | 4                                        | 280.00 €                                    | 280.00            | € |
| -                                                        |                              |                                     |                               |       |           |  |  |         |                    |                                          |                                             |                   |   |
|                                                          |                              |                                     |                               |       |           |  |  |         |                    |                                          | Total des frais (6)                         | 122.88            | € |
| Créer                                                    | EF Recherche                 | r Imprimer                          |                               |       |           |  |  |         |                    |                                          | Enregistrer                                 | fuser / Valide    |   |

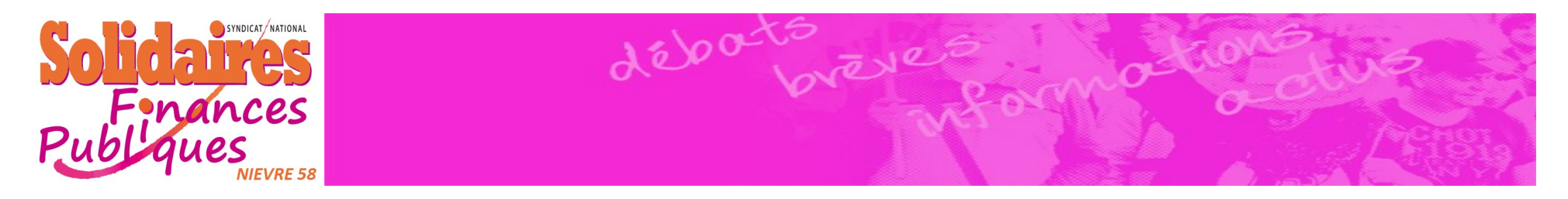

• Une fenêtre apparaît

Créer EF

Rechercher

Imprimer

- Pour ajouter des frais de parking, sélectionner « Parking », puis indiquer le montant cumulé de vos frais, remplir le commentaire et fermer la fenêtre
- Pour ajouter des frais de péage, sélectionner « Péages », puis remplir comme sur l'exemple précédent

| RÉPUBLIQUE<br>FRANÇAISE<br>Librel<br>Zpétre<br>Potroni | 🔾 Chor            | us Déplac | ements Temporaires                                     |                               |             |                                           |             |   | Accueil C            | ordres de mission | n Eta      | ats de frais | Reportings -                    | Q                  | 8                  | ₽            |
|--------------------------------------------------------|-------------------|-----------|--------------------------------------------------------|-------------------------------|-------------|-------------------------------------------|-------------|---|----------------------|-------------------|------------|--------------|---------------------------------|--------------------|--------------------|--------------|
| Etat (<br>Gé                                           | de Frai:<br>néral | S - RDF   | PJ403 - Statut 1 - Créatio<br>Indemnités kilométriques | on / Modificati<br>Historique | ion de l'EF |                                           |             |   |                      | Coû               | t total he | ors indemnit | Montant à ren<br>és hébergement | nbourse<br>et repa | er 122.<br>Is 122. | 88 €<br>88 € |
| •                                                      | Créer             |           |                                                        |                               | 1           | Détail du frais N° 008                    |             |   |                      |                   |            |              |                                 | í                  | â ×                |              |
| 0                                                      | C                 | Date      | Type de frais                                          |                               |             | Date                                      |             |   | Type de frais *      |                   |            |              |                                 |                    |                    |              |
|                                                        | 13/0              | 3/2022    | 74V Avance versée / reprise                            |                               |             | 13/03/2022                                |             |   | PKG (PARKING)        |                   |            | Q            |                                 |                    |                    |              |
|                                                        | 15/0              | 5/2022    | ZAV Avalice versee / reprise                           |                               |             | Ville *                                   |             |   | Montant unitaire *   |                   |            |              |                                 |                    |                    |              |
|                                                        | 13/0              | 3/2022    | IKM Indemnité kilométrique                             |                               |             | CLERMONT FERRA                            | ND (FRANCE) | Q | 21.                  | 00 EUR (EUF       | (0)        | Q            |                                 |                    |                    |              |
|                                                        |                   |           |                                                        |                               |             | Montant TTC                               |             |   | Montant TVA *        |                   | _          |              |                                 |                    |                    |              |
|                                                        | 13/0              | 3/2022    | DRC Déduction repas en collectivité                    | é Métropole                   |             | 21.00                                     | EUR (EURO)  |   | 0.                   | 00 Pas de TV      | A der      | ~            |                                 |                    |                    |              |
|                                                        |                   |           |                                                        |                               |             | Quantité *                                |             |   | Montant à rembourser |                   |            |              |                                 |                    |                    |              |
|                                                        | 13/0              | 3/2022    | IRM Indemnité de déjeuner Métropo                      | ble                           |             | Commentaire *                             |             |   | 2 1.                 |                   | .0)        |              |                                 |                    |                    |              |
|                                                        | 13/0              | 3/2022    | IDM Indemnité de dîner Métropole                       |                               |             | parking                                   |             |   |                      |                   |            |              |                                 |                    |                    |              |
|                                                        | 13/0              | 3/2022    | INM Indemnité de nuitée Métropole                      |                               |             |                                           |             |   |                      |                   |            |              |                                 |                    |                    |              |
|                                                        |                   |           |                                                        |                               |             | Motif                                     |             |   |                      |                   |            |              |                                 |                    |                    |              |
|                                                        |                   |           |                                                        |                               |             |                                           |             |   |                      |                   |            |              |                                 |                    |                    |              |
|                                                        |                   |           |                                                        |                               |             | Dernière modification<br>21/03/2022 09:46 |             |   |                      |                   |            |              |                                 |                    |                    |              |
|                                                        |                   |           |                                                        |                               |             |                                           |             |   |                      |                   |            |              |                                 |                    |                    |              |
| ħ                                                      |                   |           |                                                        |                               |             |                                           |             |   |                      |                   |            |              |                                 |                    |                    |              |
|                                                        |                   |           |                                                        |                               |             |                                           |             |   |                      |                   |            |              |                                 |                    |                    |              |

Enregistrer

Refuser / Valider

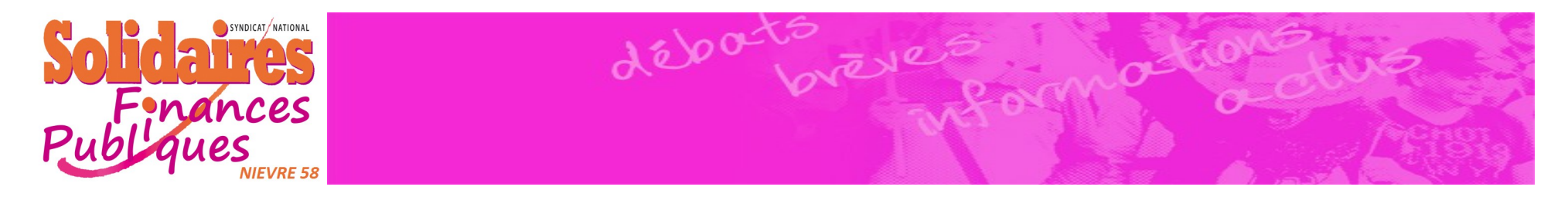

- Pour enlever des repas, sélectionner « DRG Déduction repas gratuit Métropole », puis indiquer le nombre de repas à déduire, remplir le commentaire avec « repas non pris » ou « repas gratuit » et fermer la fenêtre
- Pour enlever des nuitées, sélectionner « DRG Déduction nuitée gratuite Métropole », puis remplir comme sur l'exemple précédent.

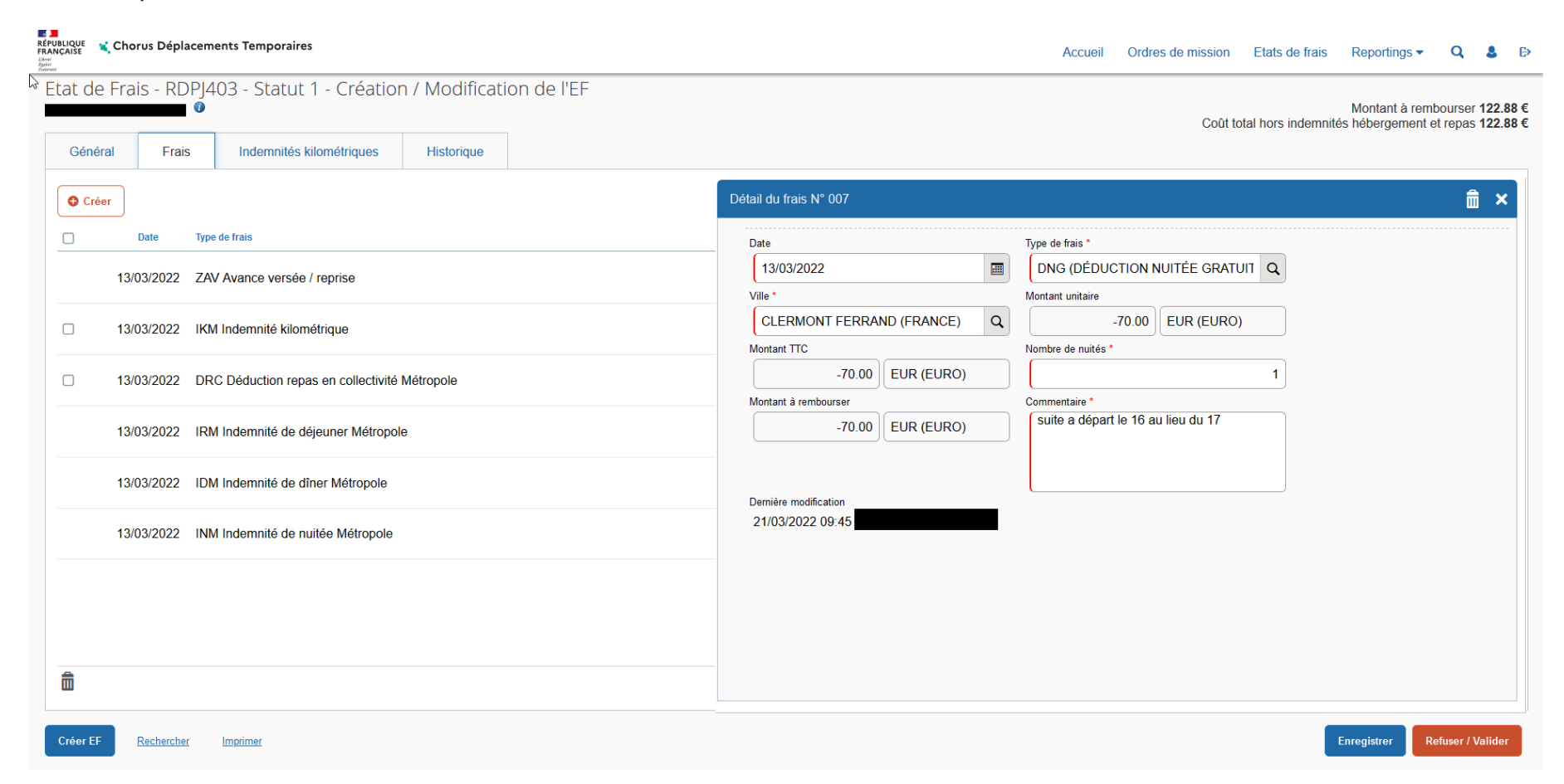

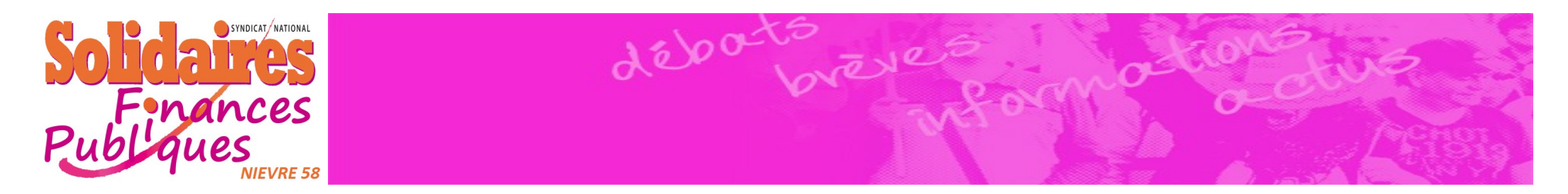

Cliquer sur « Indemnités Kilométriques »
 Dans cet onglet, vous devez seulement vérifier votre nombre de kilomètres

| RÉPUBLIQUE<br>FRANÇAISE<br>Jacobi<br>Amenia | femporaires                                  | Accueil | Ordres de mission | Etats de frais    | Reportings -                      | Q                      | 8 ₽                 |
|---------------------------------------------|----------------------------------------------|---------|-------------------|-------------------|-----------------------------------|------------------------|---------------------|
| Etat de Frais - RDPJ403 -                   | - Statut 1 - Création / Modification de l'EF |         | Coût to           | tal hors indemnit | Montant à rer<br>és hébergement ( | nbourser<br>et repas 1 | 47.63 €<br>143.88 € |
| Créer                                       |                                              |         |                   |                   |                                   |                        |                     |
| Indemnité N° 1 (384 Kilomètres              | - 122.88 EUR)                                |         |                   |                   |                                   |                        | â                   |
| Véhicule *                                  | CV/Cyli v Barème IK standard v               |         |                   |                   |                                   |                        |                     |
| Commentaire                                 |                                              |         |                   |                   |                                   |                        |                     |
| N° Date Trajet                              | Km remboursé Nb de trajets Commentaire       |         |                   |                   | Trajet standard                   | Cr                     | éer                 |
| □ 10 13/03/2022 <b>■</b>                    | - CL 192 1                                   |         |                   |                   |                                   |                        |                     |
| 20 16/03/2022 CLE                           | RMONT FE 192 1                               |         |                   |                   |                                   |                        |                     |
| <b>D</b>                                    |                                              |         |                   |                   |                                   |                        |                     |
| Créer EF Rechercher Impri                   | mer                                          |         |                   |                   | Enregistrer                       | efuser / Va            | alider              |

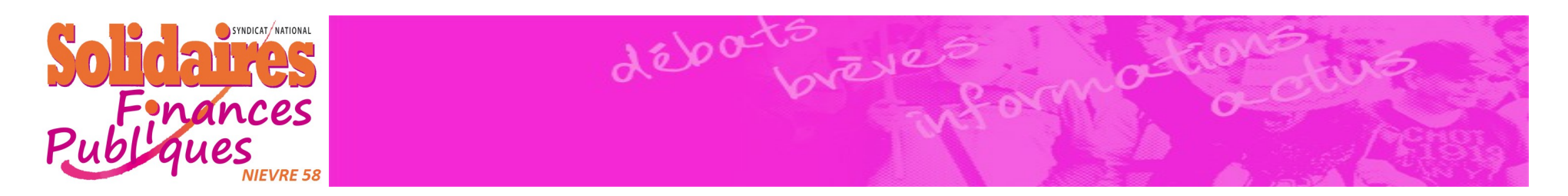

- Cliquer sur « Historique »
- Puis, cliquer sur « Refuser/Valider »

| RÉPUBLIQUE<br>FRANÇAISE Chorus E | Déplacer | ments Temporaires                                  |               |            |    |      |      |      | Acci | ueil ( | Ordres de i | mission  | Etats de frais  | Reportin               | gs 🔻                   | Q 8                   | , E              |
|----------------------------------|----------|----------------------------------------------------|---------------|------------|----|------|------|------|------|--------|-------------|----------|-----------------|------------------------|------------------------|-----------------------|------------------|
| Etat de Frais -                  |          | 403 - Statut 1 - Créatio                           | n / Modificat | tion de l' | EF |      |      |      |      |        |             | Coût to  | tal hors indemr | Montar<br>ités héberge | it à remb<br>ment et r | ourser 47<br>epas 143 | 7.63 €<br>3.88 € |
| General                          | TTAIS    | indefinites kilometriques                          | Thistorique   |            |    |      |      |      |      |        |             |          |                 |                        |                        |                       |                  |
| ■ 21/03/2022 09                  | 9:40 (   | Statut     Statut     Statut     Statut     Statut | on de l'EF    |            |    | <br> | <br> | <br> | <br> |        |             | ND JOURS | Nom             | D                      | estinataire            |                       |                  |
|                                  |          |                                                    |               |            |    |      |      |      |      |        |             |          |                 |                        |                        |                       |                  |
| Créer EF Recht                   | ercher   | Imprimer                                           |               |            |    |      |      |      |      |        |             |          |                 | Enregistrer            | Refu                   | ser / Valio           | ler              |

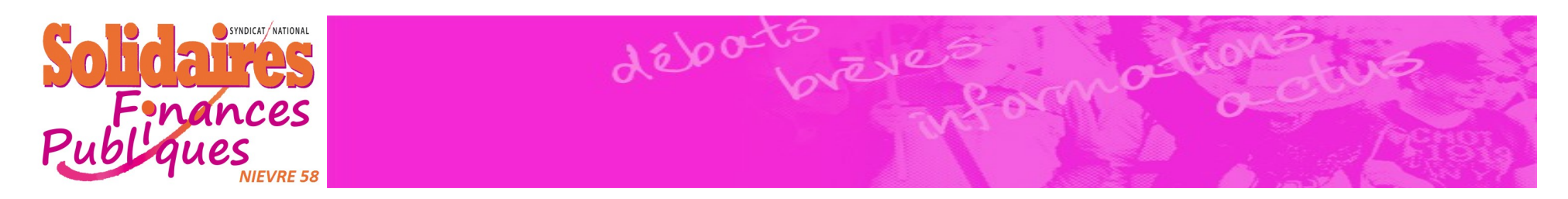

• Une fenêtre apparaît, cliquer sur « Passer au statut : 2- attente de validation VH1 »

| STATUT DU DOCUMENT N° REE3B                                                                                                    | ×       |
|----------------------------------------------------------------------------------------------------|---------|
| Le statut du document<br>1 - Création                                                                                                    |         |
| <ul> <li>Vous souhaitez :</li> <li>Passer au statut : 2 - Attente de validation VH1</li> <li>Passer au statut : RA - Attente de validation VH1 tion agence</li> <li>Passer au statut : F - Annulé</li> </ul>                                                                                                    |         |
| Le document contient les anomalies suivantes :         Le document comporte des anomalies         Le document comporte des anomalies         Votre demande d'avance est hors délai minimum avant le début de la mission                                                                                                    |         |
| Date     Niveau     Statut     Nb jours     Nom     Destinataire       Image: 5/02/2022 14:44     Image: 5/02/2022 14:44     Image: 5/02/2022 14 |         |
|                                                                                                    |         |
|                                                                                                    | Annuler |

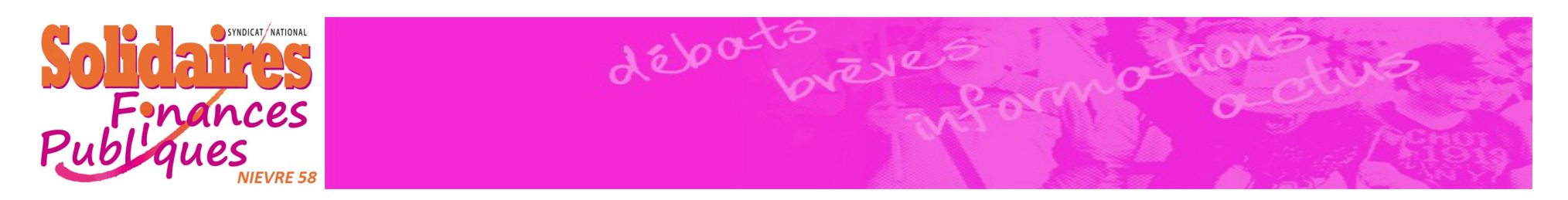

• et Cliquer sur « Confirmer le changement de statut »

| STATUT DU DOCUMENT N° RDPJ4              |                                      | ×                            |
|------------------------------------------|--------------------------------------|------------------------------|
| Le statut du document                    | Vous avez demandé à passer au statut |                              |
| 1 - Création                             | 2 - Attente de validation VH1        |                              |
| Commentaire                              | Destinataire *                       |                              |
|                                          | Q                                    |                              |
|                                          |                                      |                              |
|                                          |                                      |                              |
|                                          |                                      |                              |
| • Prévenir le destinataire par un e-mail |                                      |                              |
| O Ne pas prévenir le destinataire        |                                      |                              |
|                                          | Annuler Confi                        | rmer le changement de statut |

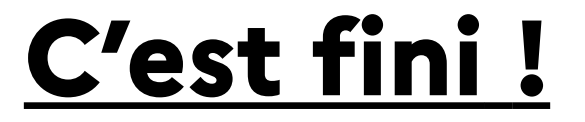